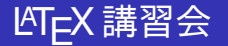

### 数学科・応用数理学科<sup>1</sup>,

1 早稲田大学基幹理工学部

2020年4月

数学科・応用数理学科 (早稲田大学基幹理工学<del>)</del>

LATEX 講習会

▶ < ≣ ▶ ≣ ∽ Q C 2020 年 4 月 1/11

イロト イ団ト イヨト イヨト

# (1) CloudLaTeX https://cloudlatex.io/ja に行き,アカウント作成します。

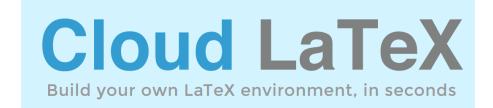

### (問1) CloudLaTeX でアカウントは作れましたか?

- ∢ ∃ ▶

(2) CloudLaTeX の MyPage に行き、新規プロジェクトで test1 という名前のプロジェクトを作る。 main.tex にサンプルのレポートが入っている。右上のコンパイルを押す。

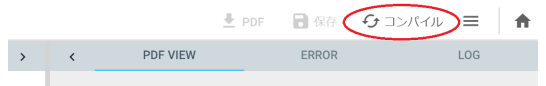

レポートタイトル

単金番号 XXX-XXXX アカリク大部 2020年4月17日

1 Cloud LaTeX へようこそ

Chand LainX は、100X を使った文章の作成・管理をクラウトムで行える Web アービスマア、100X を 使うと、運動な影響

 $\frac{\pi}{2} = \left( \int_{-\infty}^{\infty} \frac{\sin x}{\sqrt{x}} dx \right)^2 = \sum_{k=0}^{\infty} \frac{(2k)!}{2^{2k} (2k)^2} \frac{1}{2k+1} = \prod_{k=0}^{\infty} \frac{4k^2}{4k^2-1}$ 

(問 2) 星条旗の入ったレポートタイトルというサ ンプルが見られましたか

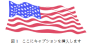

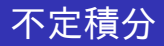

(3) ・main.tex に右のサンプルのコピーする。

\documentclass{jarticle} \begin{document} 次の不定積分を求めよ. \[ \int \sqrt{l-x^2} dx \] \end{document}

 $\sqrt{1-x^2}dx$ 

・右上のコンパイルを押す。 右に積分の式が PDF で見られましたか。

・右上の PDF というところを押して, PDF をダウンロードする。

|   |              | 🛨 PDF 📄 🕅 | <b>9</b> สวงหาม | ≡   | <b>A</b> |
|---|--------------|-----------|-----------------|-----|----------|
| < | PDF VIEW     | ERROR     |                 | LOG |          |
| Θ | 120.55 ⊕ ↔ Ť | 52.1/1    |                 |     |          |

(日)

次の不定積分を求めよ.

(問 3) ダウンロードされた test1.pdf をダブルクリックし, test1.pdf が 見えましたか?

定積分

・「latex 上付き」「latex 下付き」「latex 定積
 分」などとネット検索し,積分を右のような
 定積分に変更せよ。不定積分を求めよ,という文も変えよ。

$$\int_0^1 \sqrt{1-x^2} dx$$

・「latex 数式中のスペース」などとネット検 索し,ルートと dx のあいだを少し空ける。  $\int_0$ 

$$\int_0^1 \sqrt{1-x^2} \, dx$$

・右のものを\documentの後に挿入 する.タイトルを課題4とし、氏名 と学籍番号を自分のもの変えよ。

\title{タイトル}
\author{氏名 (学籍番号)}
\date{\today}
\maketitle

(問 4) 出来上がった PDF を提出せよ。 前半終了です。CloudLatex の Mypage から zip でダウンロードしてお こう。

ギリシャ語

#### (5) ・次のものを定積分のあとに挿入せよ。

```
(答)$x=\sin t$2<sup></sup><sup>2</sup><<sup>2</sup><<sup>2</sup>, $dx=\cos t \, dt$<sup>7</sup><sup>3</sup>, $x:0\to 1$<sup>1</sup>, $dy5t:0\to {\pi \over 2}$<sup>2</sup>, $dx5.
\begin(eqnarray*)
\int^1_0 \sqrt{1-x^2} dx
&=&
\int^{\pi/2}_0\sqrt{1-\sin^2 t}\, \cos t\, dt
\\ &=&
\mbox($$;)
\\ &=&
\mbox($$;)
end(eqnarray*)
```

・「latex ギリシャ語」で検索し、上のtの代わりに $\theta$ に置き換えよ。

(問 5) 次の文字を latex で書くためのコマンドを書け。 $\pi, \epsilon, \delta$ 

## (6) 前頁の続きというところを埋めて、答案を完成せよ。 (問 6) 定積分の値 $\frac{\pi}{4}$ を LATEX で書くコマンドを書け。 ヒント 「latex 分数」で検索せよ。

< 🗇 🕨 < 🖃 >

### グラフの png ファイル

### (7) グラフの png を作成

https://keisan.casio.jp/menu/system/00000001300 に行き, f(x)を sqrt (1-x<sup>2</sup>) とし,  $0 \le x \le 1$  でグラフを書け。グラ フが表示されたら,右クリックで名前をつけて画像を保存し,適当な フォルダに,ファイル名は pi4.png で保存せよ。

|                                                                                                    |            | 4        | ゲストさん    |
|----------------------------------------------------------------------------------------------------|------------|----------|----------|
|                                                                                                    | + 14 C     | めに ・ 使い方 | - 1132-M |
| 💐 S派の計算 🏒 数学・物理 🛄 専門的な計算 🇌 自作式                                                                                                    | 🔟 グラフ      | 📝 フリー計算  | 📮 興示板    |
| 個数f(x)の指面                                                                                                    |            |          |          |
| m/ 2018年67 / 2017年4<br>入力されに別的ないのなを計算し、グラン33歳によす。<br>わり (septsept)<br>約31 (septsept)<br>2018日 (sept)<br>2018日 (sept)<br>2019 (プロン) (プロン) (がた・955) | )<br>B EDM |          |          |
|                                                                                                    | 1          |          |          |

(問 7) 保存された png ファイルを開いて, グラフが見られましたか。

(8) pngを CloudLaTeX にアップロードします。
 左上の+ボタンから、「アップロード」を選び、「ファイルのアップロード」
 「ファイルの追加」から、さきほどの pi4.png を選び「アップロード」。
 \usepackage[dvipdfmx] {graphicx} を\document の後に挿入

定積分の問題の後に、

\includegraphics[width=100mm] {pi4.png} と書く。 コンパイルすると,画像入りの PDF が見えましたか。

図は横位置中央に配置したほうが自然です。"latex センタリング"で検索 してやり方を調べ、上の図をセンタリング(中央)せよ。

(問8) センタリングされた図の入った PDF が見られましたか。

A B F A B F

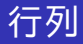

### (9) 次のものを定積分の解答の後に挿入せよ。

### (問 9) それに続いて,この問題の解答を作成せよ。それを PDF にして 提出せよ。

イロト イヨト イヨト イヨト

(問 10) 感想を書いて下さい。

・以上で講習会は終わりです。

問9までを提出し,合格と判定されると,後日修了認定証が送られてき ます。

・ ETEX を PC にインストールする方法を参考に挙げておきます。 TeX インストーラ https://www.ms.u-tokyo.ac.jp/~abenori/soft/abtexinst.html TeX Live https://texwiki.texjp.org/?TeX%20Live%2FWindows MacTeX https://texwiki.texjp.org/?MacTeX#t244993f